# Add Users

You can create users for each individual you want to give access to iDNA Applications. To do so:

- 1. Navigate to this URL of your appliance: https://<FQDN or IP>/idna/sys/accounts
- 2. Log in with an Administrator user (default user: config; PW: config)
- 3. For creating new users, go to the Add Users section:

| Users           |                      |                   |
|-----------------|----------------------|-------------------|
| Filter: c       | onfig                |                   |
| Id              | Username             |                   |
| 42              | config               |                   |
| Add User        |                      |                   |
|                 | Username             | username          |
|                 | Password             | •••••             |
|                 | Email                | username@acme.com |
|                 | Language             | English 🔻         |
|                 | Match Key            | username@acme.com |
|                 | Authority            | Viewer 🔻          |
|                 |                      | Administrator     |
|                 |                      |                   |
| CHANGE PASSWORD |                      |                   |
|                 | Old Password         |                   |
|                 | New Password         |                   |
|                 | New Password (again) |                   |
|                 |                      | update            |

## LDAP

#### IMPORT

Import users

#### Important

You have to fill in the **email address** and the **Match Key** field as well or otherwise the user creation will fail. You can use the email address of a user (or a fake address) as the match key. It only has to be unique amongst all other existing users.

### Authority

Please refer to User Roles (Authority) for more information on that.

#### 4. Click register